## Attaching a Lab Result to a Clinical Note on the iPhone

07/08/2024 7:56 pm EDT

To attach a lab result to a clinical note on the EHR/EMR app, you can use the free draw tool to browse your patient documents. First, find and select a free-draw object on the form. You will need to have a free draw field already added to your form from the Form Builder on the web version of DrChrono.

To take a photo using your mobile device, you'll need to have a free draw object on one of the templates you'll be using during your appointment. Find that template and tap on the free draw object.

| 11:10 <i>√</i>               |       |          |           | ╤ 🖌  |
|------------------------------|-------|----------|-----------|------|
| <b>K</b> Back                | Tools | <b>~</b> | •         | ≛≡   |
| HPI                          |       |          |           |      |
|                              | 1     |          |           |      |
| Is the patient new to practi |       |          |           |      |
| Findings                     |       |          |           |      |
| Does the patient have a his  | Test  |          |           |      |
| Yes                          |       |          |           |      |
| Pain Location                | Sing  | le       |           |      |
|                              | •     |          |           | •    |
| Patient Diagram              |       |          |           |      |
| Free Draw                    |       |          |           |      |
| Images/Documents             |       |          |           |      |
|                              |       |          |           |      |
|                              |       |          |           |      |
|                              |       |          |           |      |
|                              |       |          |           |      |
|                              |       |          |           |      |
|                              |       |          |           |      |
|                              |       |          |           |      |
|                              |       |          |           |      |
| Include                      |       |          |           |      |
| in Note                      |       |          | ) Sectior | Note |
|                              |       |          |           |      |

Within the free draw field, on the bottom navigation bar, select the (

)icon to access the camera.

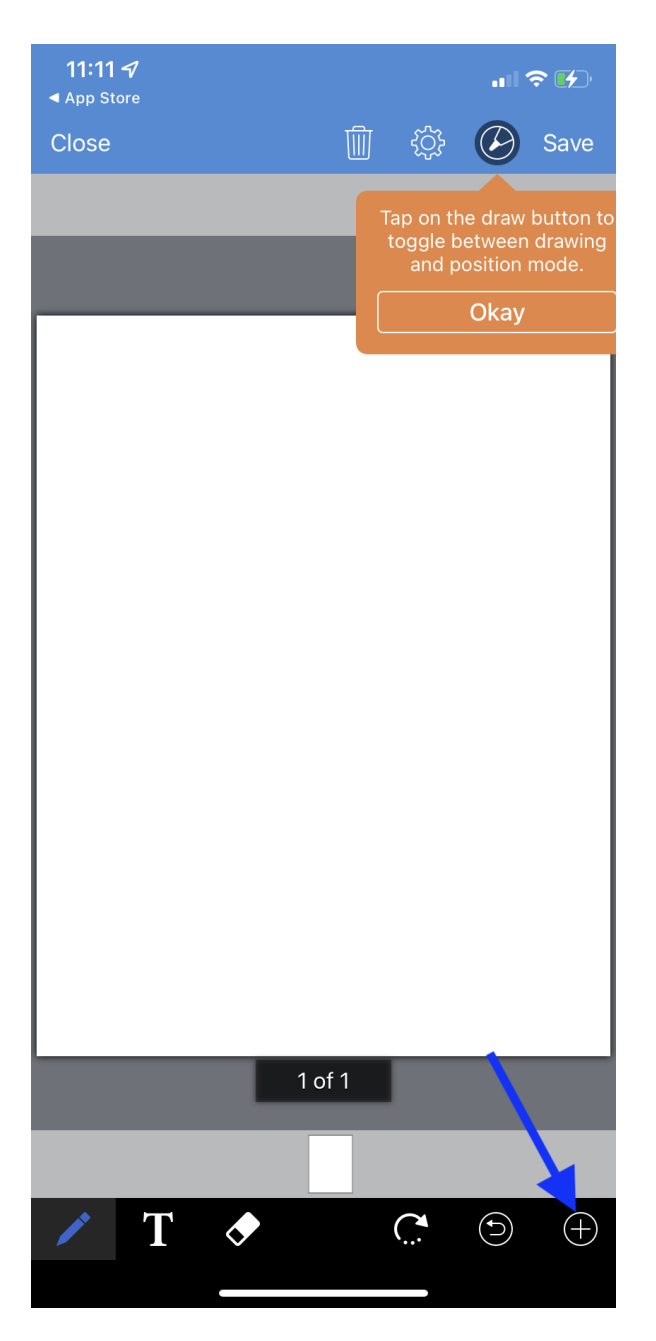

Tapping **History** will allow you to select images, uploaded documents, or previous clinical notes from the patient's documents. Only 1 page can be added to a free draw field. Tap the result to use.

|    |                                       |             |         | •                |  |  |  |
|----|---------------------------------------|-------------|---------|------------------|--|--|--|
| Ca | ncel                                  | Camera      | Library | History          |  |  |  |
|    | fax, doo                              | cument      |         | 01/11/22         |  |  |  |
| n  | Telehe                                | ealth Cons  | ent     |                  |  |  |  |
|    | signatu                               | re          |         | 01/11/22 01:12PM |  |  |  |
| n  | No Sh                                 | ow Policy   |         |                  |  |  |  |
|    | signatu                               | re          |         | 01/11/22 01:11PM |  |  |  |
| ÷  | Sample Doctor, MD (Outbound Referral) |             |         |                  |  |  |  |
|    | referral                              |             |         | 01/11/22 09:24AM |  |  |  |
| 8  | Sick                                  |             |         |                  |  |  |  |
|    | Exam 1                                |             |         | 01/07/22 09:30AM |  |  |  |
| 8  | Physic                                | cal Exam    |         |                  |  |  |  |
|    | Exam 1                                |             |         | 01/05/22 11:00AM |  |  |  |
| n  | HIPAA                                 | Data Use    | Agreeme | ent              |  |  |  |
|    | signatu                               | re          |         | 01/04/22 02:02PM |  |  |  |
| N  | No Sh                                 | ow Policy   |         |                  |  |  |  |
|    | signatu                               | re          |         | 01/04/22 02:02PM |  |  |  |
| Ċ  | Call                                  |             |         |                  |  |  |  |
|    | phone                                 |             |         | 01/04/22 07:49AM |  |  |  |
|    | Lab Re                                | esults      |         |                  |  |  |  |
|    | lab                                   |             |         | 04/04/19         |  |  |  |
| Æð | Requis                                | sition Forn | n       |                  |  |  |  |
| 8  | lab                                   |             |         | 04/04/19 11:07AM |  |  |  |
| Æð | Lab Re                                | esult 🗲     |         | -                |  |  |  |
| 8  | lab                                   |             |         | 04/04/19 11:07AM |  |  |  |

Add any additional information with the tools and Save.

| Close                                                                                   | ញា                                   |                                                                            | Save         |
|-----------------------------------------------------------------------------------------|--------------------------------------|----------------------------------------------------------------------------|--------------|
|                                                                                         |                                      |                                                                            |              |
|                                                                                         |                                      |                                                                            |              |
|                                                                                         |                                      |                                                                            |              |
| Sample Lab                                                                              |                                      | Report Status: Fi                                                          | nal          |
| Lab Info                                                                                | Patient                              | Ordering Physician                                                         |              |
| Req/Control #: 12345<br>Accession: None                                                 | Smith, R. Teresa                     | Wilberton, Brendan                                                         |              |
| Collected: 04/04/2019 11:07<br>Received: 04/04/2019 11:07<br>Reported: 04/04/2019 11:07 | DDB: 02/23/1987<br>Age: 32<br>Sex: F | ID: 205858<br>Brendan Wilberton<br>123 Fake Street<br>21212, MD, Baltimore |              |
|                                                                                         | Phone:                               | LILLE, ND, DUICINOIC                                                       |              |
| Test Name Result Sample Test #1                                                         | Flag                                 | Reference Range                                                            | Lab          |
| Sample Test #1 Not dete                                                                 | ected                                |                                                                            | 01           |
| Sample Test #4                                                                          | and an and they                      |                                                                            |              |
| Sample lest vi Outlook                                                                  | HOL BO GOOD TOW                      |                                                                            | 01           |
| Sample Test #6                                                                          |                                      |                                                                            |              |
| Sample Test #6 4.82 mL                                                                  | alert low                            |                                                                            | 01           |
|                                                                                         |                                      |                                                                            |              |
|                                                                                         |                                      |                                                                            |              |
|                                                                                         |                                      |                                                                            |              |
|                                                                                         |                                      |                                                                            |              |
|                                                                                         |                                      |                                                                            |              |
|                                                                                         |                                      |                                                                            |              |
|                                                                                         |                                      |                                                                            |              |
|                                                                                         |                                      |                                                                            |              |
|                                                                                         |                                      |                                                                            |              |
|                                                                                         |                                      |                                                                            |              |
|                                                                                         |                                      |                                                                            |              |
|                                                                                         |                                      |                                                                            |              |
|                                                                                         |                                      |                                                                            |              |
|                                                                                         |                                      |                                                                            |              |
|                                                                                         |                                      |                                                                            |              |
|                                                                                         | 1 of 1                               |                                                                            |              |
|                                                                                         |                                      |                                                                            |              |
|                                                                                         |                                      |                                                                            |              |
|                                                                                         |                                      |                                                                            | $\bigcirc$   |
|                                                                                         |                                      | $\sim$                                                                     | $\mathbb{T}$ |
|                                                                                         |                                      |                                                                            |              |
|                                                                                         |                                      |                                                                            |              |